## Nov katalog delovnih mest; sprememba DM in plačnega razreda delavca (SPJS) – dodatna pojasnila

V Vasco novicah februar 2023 je bila objava, da **od 01.01.2023 velja nov Katalog delovnih mest za Javni sektor.** Prevzem novega kataloga oziroma šifranta DM ste izvedli preko **menija 5.F.A** in posledično je program v meni 3.D.6 naložil celoten osvežen šifrant DM.

Za uskladitev dejanskih delovnih mest, ki jih uporablja posamezna ustanova za svoje zaposlene, ste odgovorni uporabniki sami. V meniju 3.7 ste preko **gumba** »**Obnovitev podatkov delovnih mest SPJS«,** kjer naj bi obkljukali drugi parameter, osvežili obstoječa DM.

| 🆾 Obnovitev podatkov delovnih mest SPJS (3.7)                                                                                                    |          |          | $\times$ |  |  |  |
|----------------------------------------------------------------------------------------------------|----------|----------|----------|--|--|--|
| Prenos šifranta delovnih mest SPJS z interneta<br>(Prenos šifrant delovnih mest SPJS (3.D.6) z interneta in c                                                                              | osvežite | v podatk | ov.)     |  |  |  |
| Osvežitev šifranta delovnih mest s podatki za SPJS<br>(V šifrantu delovnih mest se bodo osvežili podatki za SPJS:<br>Naziv, Naziv šifre, Min. pl. razred, Max. pl. razred, Veljavnost DM.) |          |          |          |  |  |  |
| F9 Potrdi                                                                                                    | ×        | Esc Prel | kini     |  |  |  |

Po osvežitvi DM se vam je kar nekaj delovnih mest »spremenilo«, predvsem v sektorju šolstva in zdravstva. Problem so zakuhali na vladni strani in MJU, ker so določena delovna mesta dobila dodatne Šifre nazivov in sicer na način, da so dodali nov naziv na prvo šifro, načeloma pa predhodne šifre spremenili na eno nižjo. Dodali so tudi nekaj novih DM, določene pa ukinili.

Zgodilo se je sledeče. V bazi podatkov ste imeli recimo delovno mesto D027030 s Šifro naziva 3, kar je po starem katalogu DM pomenilo »učitelj mentor«.

| 🕌 Delovno mesto - Vnos, popravljanje (3.7) |                |                   |  |  |
|--------------------------------------------|----------------|-------------------|--|--|
| 1. Osnovni podatki 2. Dodatni podatki      |                |                   |  |  |
| Šifra del. mesta                           | 3              |                   |  |  |
| Naziv del. mesta                           | UČITELJ        |                   |  |  |
| SPJS-Šifra DM                              | D027030        | /2 <u>P</u> oišči |  |  |
| SPJS-Šifra naziva                          | 3              |                   |  |  |
| SPJS-Naziv (šifre)                         | UČITELJ MENTOR |                   |  |  |
| SPJS-Min. pl. razed                        | 35             |                   |  |  |
| SPJS-Max pl. razred                        | 40             |                   |  |  |

Zaradi nerazumnega ukrepa dodajanja novih Šifer nazivov znotraj določenih DM, se je po osvežitvi DM zgodil na tem delovnem mestu nov naziv. Po novem katalogu je **Šifra naziva 3 za DM D027030 enako »učitelj svetovalec**«

| 🔚 Delovno mesto - Vnos, popravljanje (3.7) |                    |  |  |  |  |
|--------------------------------------------|--------------------|--|--|--|--|
| 1. Osnovni podatki 2. Dodatni podatki      |                    |  |  |  |  |
| Šifra del. mesta                           | 3                  |  |  |  |  |
| Naziv del. mesta                           | UČITELJ            |  |  |  |  |
| SPJS-Šifra DM                              | D027030            |  |  |  |  |
| SPJS-Šifra naziva                          | 3                  |  |  |  |  |
| SPJS-Naziv (šifre)                         | UČITELJ SVETOVALEC |  |  |  |  |
| SPJS-Min. pl. razed                        | 38                 |  |  |  |  |
| SPJS-Max pl. razred                        | 43                 |  |  |  |  |

To pomeni, da morate določena DM urediti na novo. Najlažje to naredite tako, da na posameznem delovnem mestu pobrišete »šifro naziva«, nato kliknete na gumb »Poišči« in program vam bo ponudil vse opcije znotraj izbranega DM. Izberete željenega in program bo podatke o DM tudi osvežil.

| 🕌 Delovno mesto - Vnos, p | opravljanje (3.7)        |                                                    |                          | - 0              | imes reano iskanje    |    |  |
|---------------------------|--------------------------|----------------------------------------------------|--------------------------|------------------|-----------------------|----|--|
| 1. Osnovni podatki 2. Do  | datni podatki            | 🕌 DELOVNA MESTA SPJS                               | - IZBIRA (3.7)           |                  |                       |    |  |
| Šifra del. mesta          | 3                        | Izberite enega od zapisov in z Enter potrdite vnos |                          |                  |                       |    |  |
| Naziv del. mesta          | UČITELJ                  | 1                                                  |                          |                  |                       |    |  |
| SPJS-Šifra DM             | D027030 🧕 <u>P</u> oišči | Povleci glavo stolpca za grupiranje                |                          |                  |                       |    |  |
| SPJS-Šifra naziva         | 0                        | 🗄 Šifra-DM Naziv-DM TF                             | Šifra naziva Naziv šifre | Min PR           | Max PR Velja od Velja | do |  |
| SPIS Naziv (čifra)        |                          | D027030 UČITELJ VI                                 | 2 1 UČITELJ V            | VIŠJI SVETNIK 43 | 48 01.01.2023         |    |  |
|                           |                          | D027030 UČITELJ VI                                 | 2 2 UČITELJ              | SVETNIK 41       | 46 01.01.2023         |    |  |
| SPJS-Min. pl. razed       | 38                       | D027030 UČITELJ VI                                 | 2 3 UČITELJ S            | SVETOVALEC 38    | 43 01.01.2023         |    |  |
| SPJS-Max pl. razred       | 43                       | D027030 UČITELJ VI                                 | 2 4 UČITELJ I            | MENTOR 35        | 40 01.01.2023         |    |  |
| Čifra DM za Obr 14        |                          | D027030 UČITELJ VI                                 | 2 5 UČITELJ              | 32               | 37 01.01.2023         |    |  |

Pri odpiranju **novih DM** si pomagate tako, da vnesete samo **trimestni začetni del šifre DM**, kliknete gumb **»Poišči**« in program vam bo na ekran ponudil vsa delovna mesta te šifre. Izberete želenega in program bo napolnil vse manjkajoče podatke novega DM.

| 🕌 Delovno mesto - Vnos, po | opravljanje (3.7) | —                                                  | ×                                   |    |              |                | _         | ٥       |
|----------------------------|-------------------|----------------------------------------------------|-------------------------------------|----|--------------|----------------|-----------|---------|
| 1. Osnovni podatki 2. Dod  | datni podatki     |                                                    |                                     |    |              |                | - 🥶 S     | ISL 🐧 C |
| Šifra del. mesta           | 36                |                                                    | ^                                   |    |              |                |           |         |
| Naziv del. mesta           |                   | 🕌 DELOVNA MESTA SPJS - IZBIRA (3.7)                | 🔚 DELOVNA MESTA SPJS - IZBIRA (3.7) |    |              |                | - 0       | ×       |
| SPJS-Šifra DM              | D035              | Izberite enega od zapisov in z Enter potrdite vnos |                                     |    |              |                |           |         |
| SPJS-Šifra naziva          | 0                 |                                                    |                                     |    |              |                |           |         |
| SPJS-Naziv (šifre)         |                   | Povleci glavo stolpca za grupiranje                |                                     |    |              |                |           |         |
| SPJS-Min. pl. razed        | 0                 | III Šifra-DM Naziv-DM                              |                                     | TR | Šifra naziva | Naziv šifre    |           |         |
| SPJS-Max pl. razred        | 0                 | D035001 POMOČNIK VZGOJITELJA                       |                                     | V  | 0            |                |           |         |
| àr phá ch tá               |                   | D035002 VZGOJITELJ PREDŠOLSKIH OTROK-POMOČN        | K VZGOJITELJA                       | V  | 0            |                |           |         |
| Sifra DIVI za Obr-1A       | 0                 | D035003 VZGOJITELJ PREDŠOLSKIH OTROK - POMOČI      | NIK VZGOJITELJA                     | V  | 1            | VZGOJITELJ PR  | EDŠOLSKIH | OTROK   |
| Znesek-1 (Func37)          | 0,0000            | D035003 VZGOJITELJ PREDŠOLSKIH OTROK - POMOČI      | VIK VZGOJITELJA                     | V  | 2            | VZGOJITELJ PR  | EDŠOLSKIH | OTROK   |
| Vodja                      | (0) ???           | D035003 VZGOJITELJ PREDŠOLSKIH OTROK - POMOČI      | VIK VZGOJITELJA                     | V  | 3            | VZGOJITELJ PRI | EDŠOLSKIH | OTROK   |

Za delavce, ki se jim dejansko spremeni Delovno mesto (Z370) in plačni razred (Z381 in Z380), je potrebno v meniju 2.1, na zavihku 2. Obračun, to spremembo urediti ročno.

Šenčur, februar 2023

VASCO d.o.o. Ibant Famar